# **Wireshark Analysis Instructions**

#### 1. **Opening the Capture File:**

- Launch Wireshark and open the provided .pcap file.
- Familiarize yourself with the Wireshark interface: the filter toolbar at the top, the packet list pane below the filter toolbar, the details pane in the middle, and the packet bytes pane at the bottom.

| 0 0                                                                                                    | 🔺 🔳 🙇                                                                                                    | B 🗎 X 2                                                                                                    | 9, 🗢 🗢 🐴 🚽                  |            |                                                                                                    |
|----------------------------------------------------------------------------------------------------|----------------------------------------------------------------------------------------------------|----------------------------------------------------------------------------------------------------|-----------------------------|------------|----------------------------------------------------------------------------------------------------|
| Filter: Expression Clear Apply Save                                                                                                    |                                                                                                    |                                                                                                    |                             |            |                                                                                                    |
| No.                                                                                                    | Time                                                                                                    | Source                                                                                                    | Destination                 | Protocol   | Info                                                                                                    |
| 1827                                                                                                    | 8.598721                                                                                                    | 192.168.1.101                                                                                                    | 74.125.200.94               | TCP        | 49246.443 [ACK] Seq=3161453776 Ack=3708602291 Win=4150 Len=0 TSval=595569656 TSecr=3513932058                 |
| 1828                                                                                                    | 8.599091                                                                                                    | 192.168.1.101                                                                                                    | 74.125.200.94               | TLSv1.2    | Application Data                                                                                              |
| 1829                                                                                                    | 8.631177                                                                                                    | 216.58.220.46                                                                                                    | 192.168.1.101               | TCP        | 44349251 [ACK] Seq=1298278402 Ack=1710850208 Win=371 Len=0 TSval=1704563776 TSecr=595569582                   |
| 1830                                                                                                    | 8.644211                                                                                                    | 74.125.200.94                                                                                                    | 192.168.1.101               | TCP        | 443_49246 [ACK] Seq=3708602291 Ack=3161453776 Win=547 Len=0 TSval=3513932109 TSecr=595569629                  |
| 1831                                                                                                    | 8.658656                                                                                                    | 216.58.196.132                                                                                                    | 192.168.1.101               | TCP        | 443-49249 [ACK] Seq=2905517011 Ack=521756204 Win=366 Len=0 TSval=1415568817 TSecr=595569630                   |
| 1832                                                                                                    | 8.696484                                                                                                    | 74.125.200.94                                                                                                    | 192.168.1.101               | TCP        | 443_49246 [ACK] Seq=3708602291 Ack=3161453845 Win=547 Len=0 T5val=3513932161 T5ecr=595569656                  |
| 1833                                                                                                    | 8.697547                                                                                                    | 216.58.220.46                                                                                                    | 192.168.1.101               | TCP        | 443-49251 [ACK] Seg=1298278402 Ack=1710850277 Win=371 Len=0 T5val=1704563842 T5ecr=595569642                  |
| 1834                                                                                                    | 9.846595                                                                                                    | 192.168.1.101                                                                                                    | 216.239.98.121              | 2 Packet   | Pint Pint Ack Seq 1030802300 Ack=360272818 Win=4096 Len=0 Tsval=595570899 Tsecr=3031662643                    |
| 1835                                                                                                    | 10.201531                                                                                                    | 216.239.98.121                                                                                                    | 192.168.1.101               | Z. Fachel  | LISU/F dirC 1=3002/2818 ACK=1030802301 Win=1/3 Len=0 15va(=303106/5/8 15ecr=5955/0899                         |
| 1836                                                                                                    | 11.798841                                                                                                    | 192.168.1.101                                                                                                    | 111.221.29.129              | SSL        | AND CREATE CARRY COMPARING AND INCOMPANY AND AND AND AND AND AND AND AND AND AND                              |
| 1837                                                                                                    | 12.045007                                                                                                    | 102 168 1 101                                                                                                    | 192.108.1.101               | ICP<br>EEL | 442-02142 Terrel Data<br>Continuation Data                                                                    |
| 1030                                                                                                    | 12.045004                                                                                                    | 192.100.1.101                                                                                                    | 102 169 1 101               | 35L        | Conclusation Data                                                                                             |
| 1859                                                                                                    | 12.125740                                                                                                    | 102 369 1 303                                                                                                    | 192.108.1.101               | 16591.2    | Application Data<br>6534 443 [AVI] Con-1140733330 Ack-41377616 Min-4001 [an-0 TC+3]=665573171 TC+42-313041103 |
| 1040                                                                                                    | 13 033007                                                                                                    | 192.100.1.101                                                                                                    | 17 253 26 253               | NTD        | 0393-493 [ACK] SEGTIM972220 ACK=4127/010 WIN=4091 LEN=0 13V4(-393373171 15ECT=212941102                       |
| 1041                                                                                                    | 14 207002                                                                                                    | 17 253 26 253                                                                                                    | 102 160 1 101               | N TP       | NTP Version 4, collect                                                                                        |
| 1042                                                                                                    | 16 343592                                                                                                    | foR0::1                                                                                                    | 192.100.1.101<br>ff021      | TCMPu6     | nir version 4, server                                                                                         |
| b Frame 1: 89 bytes on wire (712 bits), 89 bytes captured (712 bits)<br>b Ethernet II, Src: 28:cf:e9:1e:df:a9 (28:cf:e9:1e:df:a9), Dst: 94:fb:b2:b8:df:d8 (94:fb:b2:b8:df:d8)<br>b Internet Protocol Version 4, Src: 192.168.1.101 (192.168.1.101), Dst: 192.168.1 1<br>b User Datagram Protocol, Src Port: 49940 (49940), Dst Port: 53 (53)<br>b Domain Name System (query) |                                                                                                    |                                                                                                    |                             |            |                                                                                                    |
| 0000 94 f<br>0010 00 4<br>0020 01 0<br>0030 00 0<br>0040 6f 6<br>0050 03 6                                                                                                    | b b2 b8 df d8 28<br>b db ee 00 00 ff<br>1 c3 14 00 35 00<br>0 00 00 00 00 07<br>if 67 6c 65 73 79<br>3 6f 6d 00 00 01 | cf e9 le df a9 08 00 4<br>11 5b fc c0 a8 01 65 0<br>37 95 bc 07 bf 01 00 0<br>70 61 67 65 61 64 32 1<br>6e 64 69 63 61 74 69 6<br>00 01 | 5 00E.<br>0 a8 .KE.<br>0 01 | 4. Packet  | Byte Pane                                                                                                    |

### 2. Applying Display Filters:

- Use display filters to narrow down the traffic. For example, if you know the communication involves a specific IP address or port, enter a filter like:
  - ip.addr == x.x.x.x (replace x.x.x.x with an IP address of interest)
  - tcp.port == 5000 or udp.port == 5000
- Or you can use TCP to display packets only for the TCP protocol when you have different protocols in the traffic.

#### 3. Following Streams:

- Right-click on a packet that appears to contain relevant data and select "Follow TCP Stream" (or UDP Stream if applicable). This feature allows you to see the entire conversation in one window.
- Analyze the stream to observe if and when the data changes or if there is any evidence of interference.

#### 5. **Comparing Packets:**

- Identify and compare packets that are supposed to be similar. Look for any discrepancies in the payloads, such as differences in coordinate values.
- Note the timestamps and sequence numbers to understand the order of packets and pinpoint when changes occur.
- 6. Noting Anomalies:

- Document any anomalies you find. For instance, if the same communication shows different coordinate values in different packets, this might indicate data manipulation.
- Pay attention to the source IP addresses—if you see unexpected or repeated IPs, that could be a sign of an attacker's involvement.

## 7. Utilizing Wireshark Tools:

- **Statistics:** Use Wireshark's statistics features (e.g., "Protocol Hierarchy" or "Endpoints") to get an overview of the traffic and identify unusual patterns.
- **Exporting Data:** If needed, export specific packets or streams to review in more detail or to include as part of your report.

# 8. General Approach:

- Start by getting an overview of the traffic.
- Narrow down to the segments relevant to GPS data.
- Compare "before" and "after" states of the data.
- Focus on identifying the attacker's IP and any manipulation in the payload.